# **Togolese Republic - Doing Business 2022**

Presentation of the new online process of registration of a security on the movable securities registration platform in the Trade and Personal Property Credit Register

This case study aims to illustrate the new process of registering a security interest online - done online and without interference from a clerk - in the Togolese Republic ('Togo').

The platform for the registration of securities in the Trade and Personal Property Credit Register ('RCCM') migrated to a new version in March 2021<sup>1</sup>.

- From now on, secured creditors (or their representatives) can open their account and/or proceed to registration, search, amend, or cancel security interests online on the RCCM platform, in <u>a dematerialized manner, without any assistance or prior verification from a</u> <u>RCCM clerk</u>.
- The collateral registry is a notice-based registry as per the World Bank definition a registry that files only a notice of the existence of a security interest (not the underlying documents) and does not perform a legal review of the transaction.
  - At the end of each action on the platform (search / registration / recording / modification of a security interest), a **notification** is automatically sent to users along with an output document downloadable by the user (e.g. an **attestation** can be downloadable).
  - Ex-post routine checks of the operations on the platform can be carried out by the RCCM clerks. Thanks to the platform's notification system, if deemed necessary, error corrections can automatically be asked to the users.

In our views, the new features of the RCCM platform (detailed in this document) are in line with the World Bank's requirements. Thus, they should allow Togo to gain an additional point in the Doing Business 2022 score, by answering "yes" to the statement "*The collateral registry has modern features such as those that allow secured creditors (or their representatives) to register, search, amend or cancel security interests online*"<sup>2</sup>. This statement is part of the Doing Business methodology for the "Getting Credit" indicator (Strength of legal rights index).

This note presents four fully dematerialized functionalities enabled by the platform<sup>3</sup>:

- 1. Search for a security on the platform
- 2. Creation of a user account on the platform
- 3. Registration<sup>4</sup> (renewal, amendment, cancellation) of a security interest on the online platform
- 4. Ex-post routine checks of the registration of a security on the platform<sup>5</sup>

You will also find attached an information note from the RCCM that communicates the new process in force. This note was signed (and circulated) on March 8, 2021 by the President of Tribunal de Commerce de Lomé.

<sup>&</sup>lt;sup>1</sup> The migration took place before the deadline (May 1<sup>st</sup>, 2021) set by the World Bank teams for the Doing Business 2022 exercice <sup>2</sup> Question from the Strength of legal rights index: *Does a modern collateral registry exist in which registrations, amendments,* 

cancellations, and searches can be performed online by any interested third party?

<sup>&</sup>lt;sup>3</sup> Each procedure details the user path of Mrs. ABALO (hypothetical person, created in the context of this case study) 4 For the sake of brevity, the case studies for the renewal/amendment/cancellation ("de-listing") of a security interest are not

detailed in this document. Indeed, the process is - more or less - identical to that of a registration.

## Functionality 1. Search for a security on the platform

This case study explains how the hypothetical user Mrs. ABALO can search for a security interest on the platform, by either entering the name of the beneficiary/grantor or the registration number of the security interest.

- This procedure is carried out in a dematerialized way, and without intervention of a clerk of the RCCM
  - It is important to note that thanks to the reform of the RCCM platform, the information related to the applications of secured creditors (or their representatives) is published and available on the RCCM online platform in real time (independently of any routine verification performed by a RCCM clerk).
- 1. New security search
  - Mrs ABALO logs on to the platform and clicks on the search button
  - She can then perform a search by entering the name of the beneficiary or the grantor, or the registration number of the security interest in the search bar.
  - The search results are displayed.

| RÉPUI  |                                                                                                    | forme de recherche                                 | INAL DE COI<br>e de sûretés mobili<br>Mot                                                       | <b>MMERC</b><br>ères au Reg<br>bilier | E DE LO               | ME                    | et du Crédit                       |             |
|--------|----------------------------------------------------------------------------------------------------|----------------------------------------------------|-------------------------------------------------------------------------------------------------|---------------------------------------|-----------------------|-----------------------|------------------------------------|-------------|
| Affich | er : 10 🔹 élément(                                                                                                 | s)                                                 |                                                                                                 |                                       | BSIC-TOGO             |                       |                                    | Q           |
| N°     | Bénéficiare                                                                                                    | Contituant                                         | Débiteur de la créance                                                                          | N°Inscription                         | Date<br>d'inscription | Durée                 | Description du (ou<br>des) bien(s) | Observation |
| 1      | BSIC-TOGO : BANQUE<br>SAHELO-SAHARIENNE<br>POUR<br>L'INVESTISSEMENT ET<br>LE COMMERCE TOGO<br>(TG-LOM 2005 B 0004) | TELECOM<br>DISTRIBUTION SARL<br>(TG-LOM 2012 B 34) | TELECOM<br>DISTRIBUTION SARL<br>(TG-LOM 2012 B 34)                                              | TG-LFW-01-<br>2021-S30-<br>00091      | 31/03/21              | Douze<br>(12)<br>mois | I≡ Voir la description             | Aucune      |
| 2      | BANQUE ATLANTIQUE<br>TOGO (TOGO LOME<br>2005 B 0336)                                                               | DJOMATIN SARL U<br>(TG-LOM 2012 B 327)             | DJOMATIN SARL U<br>(TG-LOM 2012 B 327)                                                          | TG-LFW-01-<br>2021-S21-<br>00086      | 23/03/21              | 10 ans                | E Voir la description              | Aucune      |
| 3      | ECOBANK TOGO<br>(TOGO-LOME 1988 B<br>1848)                                                                         | ECOBANK TOGO<br>(TOGO-LOME 1988 B<br>1848)         | CMTP-TOGO : CMTP-<br>TOGO (Carrière, Mines<br>et Travaux Publics-<br>TOGO) (TG-LOM<br>2014B245) | TG-LFW-01-<br>2021-S22-<br>00083      | 17/03/21              | 10 ans                | E Voir la description              | Aucune      |
| 4      | ECOBANK TOGO<br>(TOGO-LOME 1988 B                                                                                  | ECOBANK TOGO<br>(TOGO-LOME 1988 B                  | CMTP-TOGO : CMTP-<br>TOGO (Carrière, Mines                                                      | TG-LFW-01-<br>2021-S36-               | 17/03/21              | 10 ans                | i≡ Voir la description             | Aucune      |

## Feature 2. Creation of a user account on the platform

This case study presents the process of creating an account on the RCCM's security registration platform, carried out by a secured creditor (or its representative) - in this case Mrs ABALO.

- This process is done entirely online by the secured creditor (or its representative), without the intervention of the RCCM clerks.
- 1. Creation of an account on the platform
  - Mrs ABALO logs on to the RCCM platform (https://rccm.tg:/cm) and clicks on the link to create an account. She is redirected to a form to be completed in three steps.
  - <u>Step 1</u>: Mrs ABALO indicates which category of authorized persons she belongs to and the type of entity she represents.

| 1 ETAPE 1<br>Identification générale              | 2 ETAPE 2<br>Saisie des informations | 3 ETAPE 3<br>Confirmation |         |
|---------------------------------------------------|--------------------------------------|---------------------------|---------|
| Catégorie de personne (Personnes habilitées)      | *                                    |                           |         |
| Avocat                                            |                                      |                           | -       |
| Type personne * Personne Physique Personne Morale |                                      |                           |         |
| N.B : Tous les champs marqués * sont obli         | gatoire                              |                           |         |
|                                                   |                                      |                           | Suivant |

- <u>Step 2</u>: Mrs ABALO enters legal information about her identity (name, email address, address, etc.).

| 1 Identification générale | 2 ETAPE 2<br>Saisie des informations | 3 Confirmation    |
|---------------------------|--------------------------------------|-------------------|
| Nom *                     |                                      |                   |
| ABALO                     |                                      |                   |
| Prénom *                  |                                      |                   |
| Afi                       |                                      |                   |
| Nom commercial *          |                                      |                   |
| ABAFI Togo                |                                      |                   |
| E-mail *                  |                                      |                   |
| afate2014@gmail.com       |                                      |                   |
| Téléphone mobile          |                                      |                   |
| 90989964                  |                                      |                   |
| Adresse *                 |                                      |                   |
| Lomé,  Togo               |                                      | ß                 |
|                           |                                      |                   |
|                           |                                      | Précédent Suivant |

- <u>Step 3</u>: Mrs ABALO verifies the information she filled out in the previous steps.

 If Mrs ABALO considers that everything is correct, she checks the box to certify on her honor the sincerity of the information provided and/or the authenticity of the attachments. Once the box is checked, she can click on the "Finish" button to launch the creation of her account.

| 1 Identification générale | 2 Saisie des informations | 3 Confirmation |
|---------------------------|---------------------------|----------------|
| Nom:                      | ABALO                     |                |
| Prenom:                   | Afi                       |                |
| Nom commerciale :         | ABAFI Togo                |                |
| Téléphone:                | 90989964                  |                |
| E-mail:                   | afate2014@                | ໓gmail.com     |
| Catégorie Personne        | Avocat                    |                |
| Numéro enregistrement OTR |                           |                |
|                           |                           |                |

 If Mrs ABALO realizes that she has made a mistake while entering her information, she clicks on the "Back" button to go back and modify the information entered. She then clicks on the "Next" button, checks the box, and clicks on "Finish".

| Nom *                                                            |           |        |
|------------------------------------------------------------------|-----------|--------|
| ABALO                                                            |           |        |
| Prénom *                                                         |           |        |
| Afi                                                              |           |        |
| Nom commercial *                                                 |           |        |
| ABAFI Togo                                                       |           |        |
| E-mail *                                                         |           |        |
| afate2014@gmail.com                                              |           |        |
| Téléphone mobile                                                 |           |        |
| 90989964                                                         |           |        |
| Adresse *                                                        |           |        |
| LOME                                                             |           |        |
|                                                                  |           | h      |
|                                                                  |           |        |
| N.B.: Tous les champs marques * sont obligatoire<br>Se connecter |           |        |
|                                                                  |           |        |
|                                                                  | Précédent | Suivan |

- When Mrs ABALO clicks on the "Finish" button, her account is automatically created, and she receives an email with her login information.

|                                                   | **                                   |     |
|---------------------------------------------------|--------------------------------------|-----|
|                                                   |                                      |     |
| Compte crée avec succès. Un mail vous est evou    | ové à l'adresse afate2014@ɑmail.com  | v . |
|                                                   | ye a radiesse aratezo rajoginali.com | ^   |
|                                                   |                                      |     |
| ie connecter                                      |                                      |     |
| os identifiants de connexion vous sont envovés da | ns votre boîte e-mail                |     |

#### 2. First login to the platform

- An email is automatically sent to Mrs ABALO's email box with a password generated by the platform.

| ceeldev@ceeltechnologies.com<br>À moi ◄                                                                                  | 20:00 (il y a 0 minute) |
|----------------------------------------------------------------------------------------------------|-------------------------|
| Bonjour ABALO Afi,                                                                                                    |                         |
| Veuillez trouver ci-dessous votre idetifiant de connexion à la plateforme d'inscription des sûretés pour vos opérations. |                         |
| Votre login: afate2014@gmail.com                                                                                         |                         |
| Votre mot de passe : TXCLTfzT3E                                                                                          |                         |
|                                                                                                    |                         |
| NB: Le mot de passe par défaut doit être modifié à la première connexion.                                                |                         |
| Le Greffe du RCCM                                                                                                    |                         |

- On the home page of the platform, Mrs ABALO clicks on the link "Log in" to be redirected to the login page and uses her login information received by email to log in.

|                                                                                                    | Se con<br>Adresse e-mail  | neuter                     |
|----------------------------------------------------------------------------------------------------|---------------------------|----------------------------|
| TRIBUNAL DE COMMERCE DE LOME                                                                                                    | afate2014@gmail.com       |                            |
| Inscription des sûretés mobilières au Registre du Commerce et du Crédit Mobilier                                                                                                    | Mot de passe              | Mot de passe oublié ?      |
| Contraction of the Contraction of the Contraction o |                           |                            |
|                                                                                                    | Connexion                 | npte ? Cliquer ici pour en |
|                                                                                                    | Q Aller sur la plateforme | de recherche de sûretés    |

- The first time she logs in, Mrs ABALO is asked to create a new password.

| Se connecter                                                 |                |
|--------------------------------------------------------------|----------------|
| **                                                           |                |
| Adresse e-mail                                               |                |
| afate2014@gmail.com                                          |                |
| Nouveau mot de passe                                         |                |
|                                                              |                |
| confirmer mot de passe                                       |                |
|                                                              |                |
|                                                              | Se connecter ? |
| Connexion                                                    |                |
| Vous n'avez pas encore un compte ? Cliquer ici pour en créer |                |

- Mrs ABALO then has access to her dashboard and can proceed with the registration of securities (or any other action on the platform).

| RCCM Togo 🛛 🚍                         | Q. Recherche globale                                                   | Compte                                                          |
|---------------------------------------|------------------------------------------------------------------------|-----------------------------------------------------------------|
| Tableau de bord Gestion des sûretés < | Bienvenue sur la plateforme d'inscription des sûretés mobilières au Ré | égistre du Commerce et Crédit Mobilier (RCCM)                   |
| Demandes <                            | Demandes non payées                                                    | Demandes de correction<br>Aucune<br>Súretés inscrites<br>Aucune |

## Feature 3: Registration of a security interest on the online platform

This case study presents the different steps of the registration of a security interest by the hypothetical user Mrs ABALO. <u>This process is entirely carried out in a dematerialized (online) way, and the clerk</u> <u>does not intervene at any moment.</u>

#### 1. Creation of an account on the RCCM platform

- Mrs ABALO logs on the RCCM platform (https://rccm.tg:/cm) with an existing account or creates an account online for free (see Functionality 2).

#### 2. New security registration

- Mrs ABALO scrolls down the left menu Section des sûretés < and clicks on the option Nouvelle inscription

#### 3. Form to be filled in three steps

| RCCM Togo 🛛 🗐           | Q Recherche globale                                                    | Compte 🗸                                              |
|-------------------------|------------------------------------------------------------------------|-------------------------------------------------------|
|                         | Gestion des sûretés / Nouvelle Inscription                             |                                                       |
| 🗁 Gestion des sûretés 🕔 | ETAPE 1 ETAPE 2 ETAPE 2 ETAPE 2 Description du (ou des) bien(s) sur le | squels la sûreté est 3 Confirmation                   |
| Nouvelle inscription    | aux) creance(s) garantie(s)                                            |                                                       |
|                         |                                                                        |                                                       |
|                         | Renseignements relatifs aux parties                                    |                                                       |
|                         | Qualité de la partie * Identité de la partie *                         |                                                       |
|                         | Selectionner une qualité 👻 Selectionner une partie                     | ·                                                     |
|                         |                                                                        | Ajouter     H Nouvelle partie     Modifier une partie |
|                         | Renseignements relatifs à la (ou aux) créance(s) garantie(s)           |                                                       |
|                         | Type d'inscription Durée de l'inscription                              | Nature de l'inscription                               |
|                         | Selectioner un tuno d'incerintien                                      | ela Coloctionner una natura d'inscription             |
|                         | Selectionnel un type d'inscription                                     |                                                       |

- <u>Step 1</u>: Information about the parties and the secured claim(s)
  - Mrs ABALO begins by completing the party information section.

| ETAPE 1<br>1 Renseignements relatifs aux parties et à la (ou<br>aux) créance(s) garantie(s)           | ETAPE 2<br>2 Description du (ou des) bien(s) sur lesquels la sûreté est<br>constituée et ajout de pièces | PE 3<br>nation      |
|----------------------------------------------------------------------------------------------------|----------------------------------------------------------------------------------------------------|---------------------|
| Renseignements relatifs aux parties                                                                   |                                                                                                    |                     |
| Qualité de la partie *                                                                                | Identité de la partie <sup>°</sup>                                                                       |                     |
| Selectionner une qualité 🔹                                                                            | Selectionner une partie                                                                                  | •                   |
|                                                                                                    | O Ajouter H Nouvelle partie 🖉 N                                                                          | Nodifier une partie |
| Partie(s) ajoutée(s)<br>Qualité de la partie                                                          | Identité de la partie                                                                                    |                     |
|                                                                                                    |                                                                                                    |                     |
| Bénéficiare                                                                                           | BIA Togo Groupe Attijariwafa bank (TOGO-LOME 1981 B 1156)                                                | ×                   |
| Bénéficiare<br>Constituant                                                                            | BIA Togo Groupe Attijariwafa bank (TOGO-LOME 1981 B 1156)<br>IVECO (TOGO LOME)                           | ×                   |
| Bénéficiare<br>Constituant<br>Débiteur                                                                | BIA Togo Groupe Attijariwafa bank (TOGO-LOME 1981 B 1156)<br>IVECO (TOGO LOME)<br>BESSE Séna             | ×                   |
| Bénéficiare<br>Constituant<br>Débiteur<br>Renseignements relatifs à la (ou aux) créance(s) garantie(s | BIA Togo Groupe Attijariwafa bank (TOGO-LOME 1981 B 1156) IVECO (TOGO LOME) BESSE Séna                   | x                   |

• Then Mrs ABALO informs the characteristics of the claim(s).

| Type d'inscription                 |             | Durée de l'ins | cription *         |              |             | Nature de l'inscription * |                |  |
|------------------------------------|-------------|----------------|--------------------|--------------|-------------|---------------------------|----------------|--|
| Autres                             | × *         | 18             |                    |              | En mois     | Conventionnelle           |                |  |
| Existence d'un pacte commissoire ? | 🔿 Oui 💿 Non |                |                    |              |             |                           |                |  |
|                                    |             |                |                    |              |             |                           |                |  |
| MONTANT MAXIMUM GARANTI PAR L      | A SURETE    |                |                    |              |             |                           |                |  |
| En chiffre *                       |             |                |                    | En lettre    |             |                           |                |  |
| 5000000                            |             |                | Francs CFA         | Cinq million | s Francs CF | A                         |                |  |
|                                    |             |                |                    |              |             |                           |                |  |
| CREANCES ACTUELLES                 |             |                |                    |              |             |                           |                |  |
| Montant en principal en chiffre    |             | Montant en p   | rincipal en lettre |              |             |                           | Taux d'interet |  |
| 3400000                            | Francs CFA  | Trente-qu      | uatre millions F   | rancs CFA    |             |                           |                |  |
|                                    |             |                |                    |              |             |                           |                |  |

- The button Suivant allows you to go to the next step.
- <u>Step 2</u>: Description of the property(ies) on which the security interest is granted and of the relevant documents
  - Mrs ABALO describes the property(ies) on which the claim(s) is (are) based.

| ETAPE 1<br>1 Renseignements relatifs aux parties et à la (ou aux) créance(s) garantie(s) | 2 Description du (ou des) bien(s<br>constituée et ajout de pièces | E 2<br>s) sur lesquels la sûreté est 3 Confirmation |
|------------------------------------------------------------------------------------------|-------------------------------------------------------------------|-----------------------------------------------------|
| Description du  (ou des) bien(s) sur lesquels la sûreté est cons                         | ituée                                                             |                                                     |
| Type de sûreté *                                                                         | Domicile / Siège se                                               | social*                                             |
| S10 : cession de créance à titre de garantie                                             | × 🔻 Lomé                                                          | × •                                                 |
|                                                                                          |                                                                   |                                                     |
| Description des biens <sup>*</sup>                                                       |                                                                   |                                                     |
| Description des biens *<br>Immeuble de 4 chambres en test                                |                                                                   |                                                     |

# $\circ$ $\;$ Additional documents can be added by Mrs ABALO.

| Ajout de pièces                    |                                                       |         |
|------------------------------------|-------------------------------------------------------|---------|
| Pièce* Selectionner une pièce      | Fichier* Choisir un fichier Aucun fichier choisi      |         |
| Pièce(s) ajoutée(s)                | ٥                                                     | Ajouter |
| Pièce                              | Fichier                                               |         |
| Acte constitutif de la sûreté      | Cadre-Juridique_Modernisation-RCCM-OHADA_Mars2020.pdf | ×       |
| Convention de la propriété retenue | RCCM-OHADA_Nomenclature-des-Codes_Juin-2019-vf.pdf    | ×       |
|                                    |                                                       |         |
|                                    | Précédent                                             | Suivant |

Mrs ABALO has the possibility to visualize the added documents by clicking on 0

the button  $^{oldsymbol{O}}$  . She can click on the button  $\overline{\phantom{O}}$  to delete some documents.

|       | Article 2                                                                                                    | • ·      | Interet |
|-------|----------------------------------------------------------------------------------------------------|----------|---------|
|       | Sauf disposition contraire du présent Acte uniforme, les sûretés qu'il régit sont accessoi-<br>res de l'obligation dont elles garantissent l'exécution.                                                                                                    | Aucun    |         |
|       | Article 3                                                                                                    |          |         |
| :     | Est considéré comme débiteur professionnel au sens du présent Acte uniforme, tout<br>débiteur dont la dette est née dans l'exercice de sa profession ou se trouve en rapport<br>direct avec l'une de ses activités professionnelles, même si celle-ci n'est pas principale. |          |         |
|       | Article 4                                                                                                    |          |         |
| a sua | Les sûretés personnelles, au sens du présent Acte uniforme, consistent en l'engage-<br>ment d'une personne de répondre de l'obligation du débiteur principal en cas de défail-<br>lance de celui-ci ou à première demande du bénéficiaire de la garantie.                   |          |         |
| 1     | Sauf disposition contraire du présent Acte uniforme, les seules sûretés réelles<br>valablement constituées sont celles qui sont régies par cet Acte. Elles consistent                                                                                                    |          |         |
|       |                                                                                                    | <br>     | Actio   |
|       | Acte Uniforme portant Organisation des Súretés, adopté le 15 décembre 2010                                                                                                    | 2010.pdf | ۲       |

- The button Suivant allows her to go to the last step.
- Step 3: Confirmation of the information entered

by clicking on

-

- This page summarizes all the information entered by Mrs ABALO. In case of an error or omission, she can go back without losing her progress.
- If all the information is correct, Mrs ABALO certifies on her honor the sincerity of the information provided by checking the corresponding box and then closes the form

|                                                                                                    | Aucune                                       |                                                            |          |  |  |  |  |
|----------------------------------------------------------------------------------------------------|----------------------------------------------|------------------------------------------------------------|----------|--|--|--|--|
| Créances futures ou ensemble de créances                                                                     | Aucune                                       |                                                            |          |  |  |  |  |
| Type de sureté                                                                                               | S10 : cession de créance à titre de garantie |                                                            |          |  |  |  |  |
| Domicile / Siège social                                                                                      | Lomé                                         | omé                                                        |          |  |  |  |  |
| Description des biens                                                                                        | desse                                        |                                                            |          |  |  |  |  |
| Biens susceptibles d'être déplacés                                                                           | Non                                          |                                                            |          |  |  |  |  |
| Biens susceptibles d'être aliénés                                                                            | Non                                          | Non                                                        |          |  |  |  |  |
| Pièces                                                                                                    | Pièce                                        | Fichier                                                    | Action   |  |  |  |  |
|                                                                                                    | Acte constitutif de la sûreté                | acte-uniforme-portant-societes-commerciales-et-<br>gie.pdf | •        |  |  |  |  |
| Je certifie sur l'honneur la sincérité des informations renseignées et/ou l'authenticité des pièces jointes. |                                              |                                                            |          |  |  |  |  |
|                                                                                                    |                                              | Précédent                                                  | Terminer |  |  |  |  |

#### 4. Confirmation and payment of fees

- Once the form is closed, Mrs ABALO will <u>automatically</u> receive a confirmation of her application by email, with a <u>unique temporary number</u>.

| Bonjour Monsieur/Madame,                                                                                                    |
|----------------------------------------------------------------------------------------------------|
| Nous avons l'honneur de vous informer que votre demande d'inscription de sûreté au Registre du Commerce et du Crédit Mobilier a eté enregistré sous le numéro temporaire :000003/2021<br>Veuillez procéder au paiement pour la prise en compte de l'inscription. |
| numéro: 000003/2021                                                                                                    |
| Le Greffe du RCCM                                                                                                    |
|                                                                                                    |
| Répondre Transférer                                                                                                    |

- In order to automatically validate her request, Mrs ABALO must pay the fees by the payment method of her choice.
  - Mrs ABALOU can pay the fees directly (and in a dematerialized way):

| J°Demande   | Type de demande |
|-------------|-----------------|
| 000003/2021 | Inscription     |
| rais        |                 |
| 15000       | Francs CFA      |
|             |                 |

- Mrs ABALO has the possibility to pay the fees later, by consulting her unpaid claims from the menu
   Demandes non payées
- Once the fees are paid, <u>a registration confirmation with the registration number is</u> <u>automatically generated and sent by email to Mrs ABALO.</u> A notification is sent to her on the platform.
- 5. List of requests
  - Mrs ABALO can consult the list of her requests by scrolling down the menu Demandes 
    and clicking on the tab Demandes éffectuées

| æ | Tableau de bord                                     | Rechercher |             |                          |                 |                |                    |              |
|---|-----------------------------------------------------|------------|-------------|--------------------------|-----------------|----------------|--------------------|--------------|
| - | Sestion des sûretés < Liste des demandes effectuées |            |             |                          |                 |                |                    |              |
| - | Demandes 🗸 🗸                                        | N°         | N°Demande   | N°Inscription            | Type de demande | Ajoutée le     | Etat de la demande | Actions      |
|   |                                                     | 1          | 000011/2021 | TG-LFW-01-2021-S10-00003 | Inscription     | 23/04/21 06:36 | Payée              | ۲            |
|   | Demandes éffectuées                                 |            |             |                          |                 |                |                    | c <b>1</b> > |
|   |                                                     |            |             |                          |                 |                |                    |              |
|   |                                                     |            |             |                          |                 |                |                    |              |

## Functionality 4. Ex-post routine checks of the registration of a security on the platform

This case study presents the ex-post routine check of the registration of a security interest of Mrs ABALO (the secured creditor) by an authorized clerk. It is important to note that:

- This routine check done by a RCCM clerk only occurs on an <u>ex-post basis</u>, i.e., after the secured party (or its representative) has created its account and/or taken an action<sup>6</sup> <u>without</u> prior assistance or approval from the RCCM clerk.
- <u>Regardless of any check by the clerk</u>, the information related to Mrs ABALO's application is published and available on the RCCM's online platform, in real time.
- 1. Clerk's connection to the platform

| 88       | RCCM Togo       | Q Recherche globale                     |                                     |                                 |                      |
|----------|-----------------|-----------------------------------------|-------------------------------------|---------------------------------|----------------------|
| <b>a</b> | Tableau de bord | Bienvenue sur la plateforme d           | 'inscription des sûretés mobilières | s au Régistre du Commerce et Cr | édit Mobilier (RCCM) |
| -        |                 | Demandes non payées<br>1 inscription(s) | Demandes payées<br>2 inscription(s) | Demandes de correction  Aucune  | Sûretés inscrites    |
|          |                 |                                         |                                     |                                 |                      |

- The RCCM clerk logs on to the platform.

- To check the registration, the clerk clicks on the menu Demandes < and Nouvelles demandes then on dinscription .

#### 2. Routine check of the registration of Mrs ABALO by the clerk

- The clerk has access to the list of "unverified" registrations.

| 8 | 🛔 RCCM Тодо 🛛 🗮    | Q Recher | rche globale               |                          |                  |                    | Compte ~ |
|---|--------------------|----------|----------------------------|--------------------------|------------------|--------------------|----------|
| æ |                    | Demandes | / Nouvelles demandes d'in: | scription                |                  |                    |          |
| = |                    | Liste de | s nouvelles demandes d'ins | cription                 |                  |                    |          |
| - | Demandes 🗸 🗸       | N°       | N°Demande                  | N*Inscription            | Ajoutée le       | Etat de la demande | Actions  |
|   | Nouvelles demandes | 1        | 000002/2021                | TG-LFW-01-2021-S10-00001 | 12/04/21 à 21:03 | Non vérifiée       | •        |
|   | d'inscription      | 2        | 000003/2021                | TG-LFW-01-2021-S10-00002 | 13/04/21 à 07:22 | Non vérifiée       | 0        |
|   |                    |          |                            |                          |                  |                    | € 1 >    |
|   |                    |          |                            |                          |                  |                    |          |

- To check Mrs ABALO's registration, the clerk looks for it in the list and clicks on the button
   next to it.
- The clerk then has access to the details of the application:

<sup>&</sup>lt;sup>6</sup> Registration, search, modification and/or cancellation of security interests on the RCCM platform

| N°Demande                        | 000003/2021                       |                                                |  |  |
|----------------------------------|-----------------------------------|------------------------------------------------|--|--|
| Formalité                        | Inscription d'une sûreté au Régis | stre du Commerce et du Crédit Mobilier         |  |  |
| Frais                            | 15000 Francs CFA                  |                                                |  |  |
| Ajoutée par                      | ABALO Afi, E-mail : afate2014@    | gmail.com, Tel : 90989964                      |  |  |
| Ajoutée le                       | 13/04/21 à 07:22                  |                                                |  |  |
|                                  |                                   | Sûreté                                         |  |  |
| N°Inscription                    | TG-LFW-01-2021-S10-00002          |                                                |  |  |
| Date d'inscription               | 13/04/21                          |                                                |  |  |
| Parties                          | Qualité de la partie              | Identité de la partie                          |  |  |
|                                  | Bénéficiare                       | AKPADJAVI Ahoefa                               |  |  |
|                                  | Constituant                       | LES FRERES COUSINS (TG-LOM 2016 B 1230)        |  |  |
|                                  | Débiteur                          | BANQUE ATLANTIQUE TOGO (TOGO LOME 2005 B 0336) |  |  |
| Type d'inscription               | Autres                            |                                                |  |  |
| Durée de l'inscription           | 18 mois                           |                                                |  |  |
| Nature de l'inscription          | Conventionnelle                   |                                                |  |  |
| Existence d'un pacte commissoire | Non                               |                                                |  |  |

- If the clerk thinks all items are correct, he clicks on the button Vérifier that changes the application status from "unverified" to "verified".
- If some corrections are needed, he clicks on
   ➡ Envoyer une demande de correction
   . He then describes which corrections he expects.

| Creances actuelles                   | Montant en principal en            |                   | -                                 |                |
|--------------------------------------|------------------------------------|-------------------|-----------------------------------|----------------|
| Demande de correction                |                                    | ×                 |                                   | Taux d'interet |
| Renseigner le motif de la correction | on.                                |                   |                                   | Aucun          |
| Motif                                |                                    |                   |                                   |                |
| Manque de précision dans             | la description des bien            |                   |                                   |                |
| Créances                             |                                    |                   |                                   |                |
| Type de s                            |                                    |                   |                                   |                |
| Domicile .                           |                                    |                   |                                   |                |
| Descriptic                           |                                    |                   |                                   |                |
| Biens sus                            |                                    | Annuler Confirmer |                                   |                |
| Date d'expiration                    | 12/10/22                           |                   |                                   |                |
| Observation                          | Inscrite                           |                   |                                   |                |
| Pièces                               | Pièce                              |                   | Type                              | Actions        |
|                                      | Acte constitutif de la sûreté      |                   | application/pdf                   | • ±            |
|                                      | Convention de la propriété retenue |                   | application/pdf                   | ⊙ ±            |
|                                      |                                    |                   | Fauntier des ande de annestier    |                |
|                                      |                                    |                   | Envoyer the demande de correction | Approuver      |

#### 3. Correction by Mrs ABALO

- Mrs ABALO automatically receives an email as well as a notification on the platform to inform her that a correction requested. This request is visible in the sub-menu of the **Demandes à corriger** platform.

| Ē | RCCM TOGO          | =  |         |                      |                          |                 | Conn           | ecté en tant que AYELIM AYELI | M (afate2014@gmail.com) 🔗 |
|---|--------------------|----|---------|----------------------|--------------------------|-----------------|----------------|-------------------------------|---------------------------|
| ക |                    |    | Demande | es / Demandes à con  | iger                     |                 |                | Rechercher                    | ٩                         |
|   |                    |    | Liste   | des demandes à corri | gées                     |                 |                |                               |                           |
| - | Demandes           |    | N°      | N°Demande            | N°Inscription            | Type de demande | Ajouté le      | Etat de la demande            | Actions                   |
|   |                    |    | 1       | 000012/2021          | TG-LFW-01-2021-S10-00004 | Inscription     | 23/04/21 06:39 | Correction                    | • i *                     |
|   |                    |    |         |                      |                          |                 |                |                               | e <b>1</b> s              |
|   | Demandes à corrige | er |         |                      |                          |                 |                |                               |                           |
|   |                    |    |         |                      |                          |                 |                |                               |                           |

- To find out what she needs to correct, she clicks on the button i .

| Ajouté le        | Motif de la correction                              | ions         |
|------------------|-----------------------------------------------------|--------------|
| 12/04/21 à 21:03 | Manque de précision dans la description des<br>bien | i 🖢          |
|                  |                                                     | « <b>1</b> » |

- To correct her application accordingly, Mrs ABALO clicks on the button 🖢 . She can then edit her application by modifying the information previously entered.

| ualité de la partie <sup>*</sup>                                          | ŀ | dentité de la partie <sup>®</sup>                                                                       |                   |
|---------------------------------------------------------------------------|---|----------------------------------------------------------------------------------------------------|-------------------|
| Selectionner une qualité                                                  | • | Selectionner une partie                                                                                 | -                 |
|                                                                           |   | 🗢 Ajouter 💾 Nouvelle partie 🛛 🛒 Mo                                                                      | difier une partie |
|                                                                           |   |                                                                                                    |                   |
| artie(s) ajoutée(s)                                                       |   |                                                                                                    |                   |
| artie(s) ajoutée(s)                                                       |   |                                                                                                    |                   |
| artie(s) ajoutée(s)<br>Qualité de la partie                               |   | Identité de la partie                                                                                   |                   |
| artie(s) ajoutée(s)<br>Qualité de la partie<br>Bénéficiare                |   | Identité de la partie<br>BIA Togo Groupe Attijariwafa bank (TOGO-LOME 1981 B 1156)                      | ×                 |
| artie(s) ajoutée(s)<br>Qualité de la partie<br>Bénéficiare<br>Constituant |   | Identité de la partie<br>BIA Togo Groupe Attijariwafa bank (TOGO-LOME 1981 B 1156)<br>IVECO (TOGO LOME) | x                 |

- Once the corrections are made, Mrs ABALO validates the form. Mrs ABALO and the clerk then receive an email notification of the correction made.

# APPENDIX

## **RCCM Circular communicating the new process in effect**

COUR D'APPEL DE LOME

TRIBUNAL DE COMMERCE DE LOME

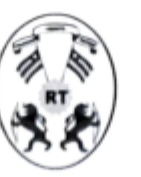

REPUBLIQUE TOGOLAISE Travail-Liberté-Patrie

CABINET DU PRESIDENT

# **NOTE D'INFORMATION**

Il est porté à la connaissance de toutes les personnes (physiques et morales), usagers du Registre du Commerce et du Crédit Mobilier (RCCM) ce qui suit :

Dans le cadre de la facilitation des activités, une nouvelle version de la plateforme RCCM a été mise en place et permet dorénavant d'ouvrir son compte et/ou de poser des actes d'inscription, de recherche, de modification ou d'annulation sans assistance ni approbation préalable du Greffe-RCCM et ce, jusqu'à l'obtention d'un avis de succès de l'opération effectuée.

Un contrôle de régularité des opérations effectuées est fait a posteriori par le Greffe-RCCM.

Fait à Lomé, le 8 mars 2021

# LE PRESIDENT DU TRIBUNAL

enyo Kudzo AKUATSE